# **Elastic Compute Service**

# **Tutorials**

MORE THAN JUST CLOUD | C-D Alibaba Cloud

# **Tutorials**

# **Build a WordPress Website**

# **Build a WordPress website**

### About this document

This guide explains how to create a WordPress site by using a free image available on the Alibaba Cloud Marketplace. The image contains both an operating system and all applications required to launch your WordPress website, including CentOS, Nginx, MySQL, PHPWind, and phpMyAdmin.

WordPress is a popular personal blog and website builder. Alibaba Cloud Elastic Compute Service (ECS) makes publishing a WordPress site simple and straightforward. You simply need to create an ECS instance and perform a few simple configurations.

As your business develops and your website attracts more visitors, you can scale your service capacity, both vertically and horizontally, by combining other Alibaba Cloud products. For example:

- Adding ECS instances and using Server Load Balancer to more evenly process your workload.
- Using Auto Scaling to automatically add or remove instances according to traffic conditions.
- Using Object Storage Service (OSS) to store static web pages, massive pictures, and videos.

### Software and versions

The applications in the image include:

- Nginx 1.10.1 high-performance web server software
- MySQL 5.7.13 a relational database management system
- PHP 5.4.45 a popular server-side scripting language
- phpMyAdmin 4.4.15.7 a web GUI for the administration of MySQL
- OpenSSH-server 6.6 a secure remote console for server management
- OpenSSH-sftp-server 6.6 a secure FTP for file uploading
- WordPress 4.5.3 a content management system for building websites

**Note:** The versions listed are included as of the publishing date of this document. Your versions may be different.

### Install the WordPress image

Log on to the ECS Console.

Go to Alibaba Cloud Marketplace.

Click Wordpress on LEMP CentOS7.2 64bits

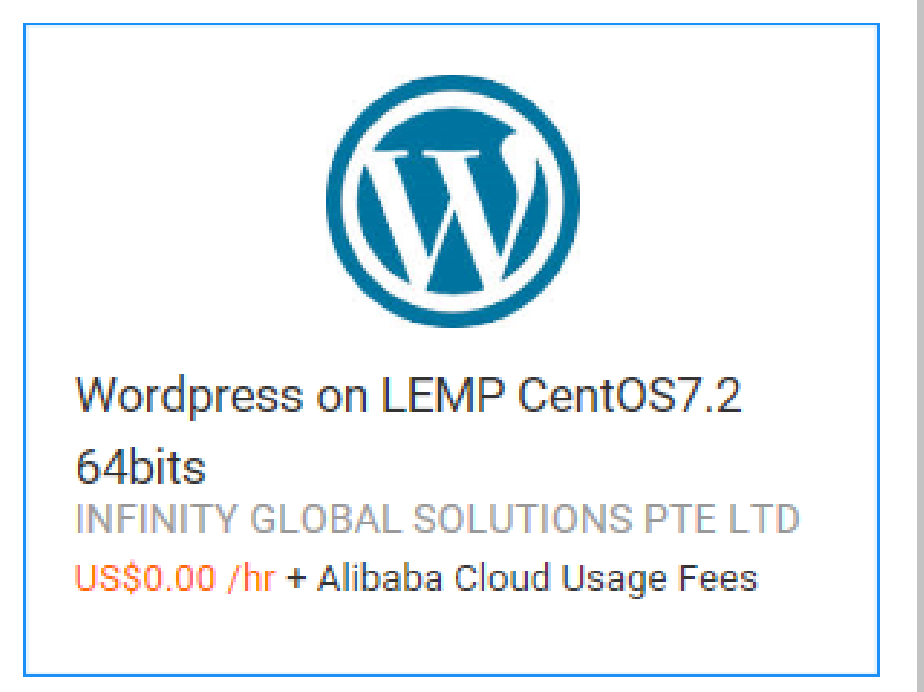

#### Click Chose Your Plan.

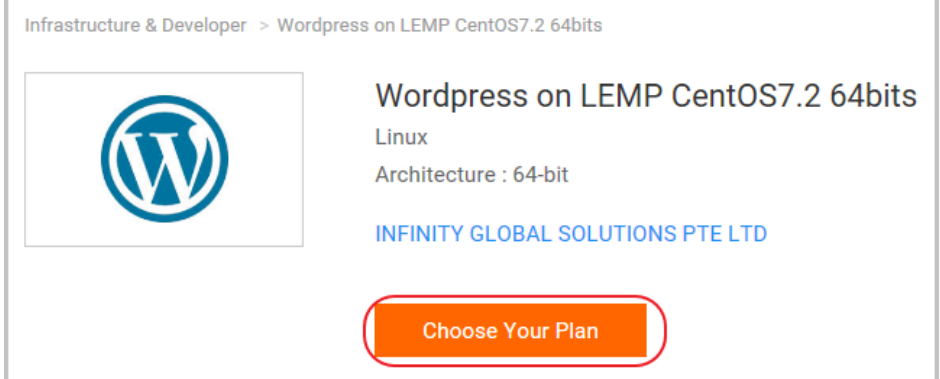

Choose initial configuration mode.

If you want to configure only essential parameters of the instance and use the default settings for others, click **Quick Buy**. If you want to configure all parameters, click **Advanced Buy**. In this guide we use **Quick Buy** as an example.

|                                                          | Wordpress o<br>Linux<br>Architecture:64-bit                                       | n LEMP CentOS7.2                                                  | 64bits                             |
|----------------------------------------------------------|-----------------------------------------------------------------------------------|-------------------------------------------------------------------|------------------------------------|
| Click 'Accept Terms & Bu<br>Once you accept the terms, y | Quick Buy<br>uy Now' to launch this softwar<br>rou will have access to launch any | re with the settings below.<br>version of this software in any si | Advanced Buy                       |
| VERSION                                                  |                                                                                   | Release Date<br>Release Note                                      | 11/08/2016<br>Initial release v1.0 |

#### Choose an image version.

| g |              |                      |
|---|--------------|----------------------|
| 7 | Release Date | 11/08/2016           |
|   | Release Note | Initial release v1.0 |
| E |              |                      |
| > |              |                      |
|   |              |                      |
|   |              |                      |

Choose a region. For more information about these parameters, see Create an instance running Linux.

| 7    |           |        |
|------|-----------|--------|
| GION | Hong Kong | $\sim$ |
| R    |           |        |
|      |           |        |

Choose an ECS instance type.

After choosing a type, you can see the corresponding details.

| ecs.n1.small                   |   | Generation       | Generation I |
|--------------------------------|---|------------------|--------------|
| ecs.n2.small<br>ecs.e3.small   | ^ | CPU              | 1 core       |
| ecs.n1.medium<br>ecs.n2.medium | ~ | Memory           | 2 GB         |
|                                |   | I/O Optimization | Yes          |
|                                |   | System Disk      | 40 GB        |

#### Choose a network type.

Network Type varies for different ECS features, but both of these network access services are BGP lines.

| NORK | classic | ~ | Network Performance | Medium | ~ |
|------|---------|---|---------------------|--------|---|
| NETV |         |   | Network 1 chomence  |        |   |

Choose the network performance.

Choose a purchasing plan: Subscription or Pay-As-You-Go.

Click Agree Terms and Buy Now to buy the instance.

Wait several minutes for the image to install. When the image is installed, the following message appears:

| Congrats!                                                                 |  |
|---------------------------------------------------------------------------|--|
| You have successfully installed .                                         |  |
| You can find it on <u>Your Subscription</u> page, or <u>ECS Console</u> . |  |

Log on to the ECS Console, locate the instance you just bought, and note down the public IP address. You can find the instance you just created by looking at the creation time. You should change the instance name to make it easier to find, change the password, and then restart the instance.

You will be redirected to install WordPress. Choose a language, and then click Continue. English (United States) العربية المغربية العربية Azərbaycan dili گؤنئي آذربايجان Български বাংলা Bosanski Català Cebuano Čeština Cymraeg Dansk Deutsch Continue

Enter the public IP address in the browser, for example, http://47.89.30.144.

Enter the following configurations for WordPress:

- Site title: Specify the title of your website.
- User name: Specify your user name for WordPress.
- Password: Specify your password for WordPress.
- Your Email: Specify your email address.

| Welcome                                             |                                                                                                    |
|-----------------------------------------------------|----------------------------------------------------------------------------------------------------|
| Welcome to the fan                                  | nous five-minute WordPress installation process! lust fill in the information below and                                                                                                    |
| you'll be on your wa                                | ay to using the most extendable and powerful personal publishing platform in the work                                                                                                    |
| Information                                         | needed                                                                                                    |
| mormation                                           | Theeded                                                                                                    |
| Please provide the                                  | following information. Don't worry, you can always change these settings later.                                                                                                    |
| Cito Titlo                                          |                                                                                                    |
| Site fille                                          |                                                                                                    |
|                                                     |                                                                                                    |
| Username                                            |                                                                                                    |
| Username                                            | Usernames can have only alphanumeric characters, spaces, underscores, hyphens, periods, and the                                                                                                    |
| Username                                            | Usernames can have only alphanumeric characters, spaces, underscores, hyphens, periods, and the                                                                                                    |
| Username<br>Password                                | Usernames can have only alphanumeric characters, spaces, underscores, hyphens, periods, and the<br>@ symbol.<br>/// Hide                                                                                                    |
| Username<br>Password                                | Usernames can have only alphanumeric characters, spaces, underscores, hyphens, periods, and the<br>symbol.                                                                                                    |
| Username<br>Password                                | Usernames can have only alphanumeric characters, spaces, underscores, hyphens, periods, and the<br>@ symbol.                                                                                                    |
| Username<br>Password<br>Your Email                  | Usernames can have only alphanumeric characters, spaces, underscores, hyphens, periods, and the<br>(a) symbol.<br>(b) Hide<br>Strong<br>Important: You will need this password to log in. Please store it in a secure location.                                                                              |
| Username<br>Password<br>Your Email                  | Usernames can have only alphanumeric characters, spaces, underscores, hyphens, periods, and the<br>@ symbol.  Important: You will need this password to log in. Please store it in a secure location.  Double-check your email address before continuing.                                                    |
| Username<br>Password<br>Your Email<br>Search Engine | Usernames can have only alphanumeric characters, spaces, underscores, hyphens, periods, and the<br>@ symbol.  Important: You will need this password to log in. Please store it in a secure location.  Double-check your email address before continuing.  Discourage search engines from indexing this site |

#### Click Install WordPress.

When installation is finished, the following page appears. Click Log In.

| Success!         |                                      |
|------------------|--------------------------------------|
| WordPress has be | een installed. Thank you, and enjoy! |
| Username         | alidocs                              |
| Password         | Your chosen password.                |
| Log In           |                                      |

Enter the configured user name and password to log on to WordPress.

| Username or Email<br>alidocs<br>Password            |
|-----------------------------------------------------|
| Remember Me                                         |
| Lost your password?<br>← Back to Alibaba Cloud docs |

You can now customize your website on the WordPress Dashboard.

Congratulations! You have successfully created your WordPress site on Alibaba Cloud! You can now start designing and using your site.

For more instructions on how to use WordPress, go to https://wordpress.org.

### **ICP Filing**

If your website is hosted in mainland China, you must complete ICP filing before users can access your website. For more information on ICP filing, see the ICP Filing Guide.